# Webkonferenzen Schnellstart - Moderator

Ab Windows XP

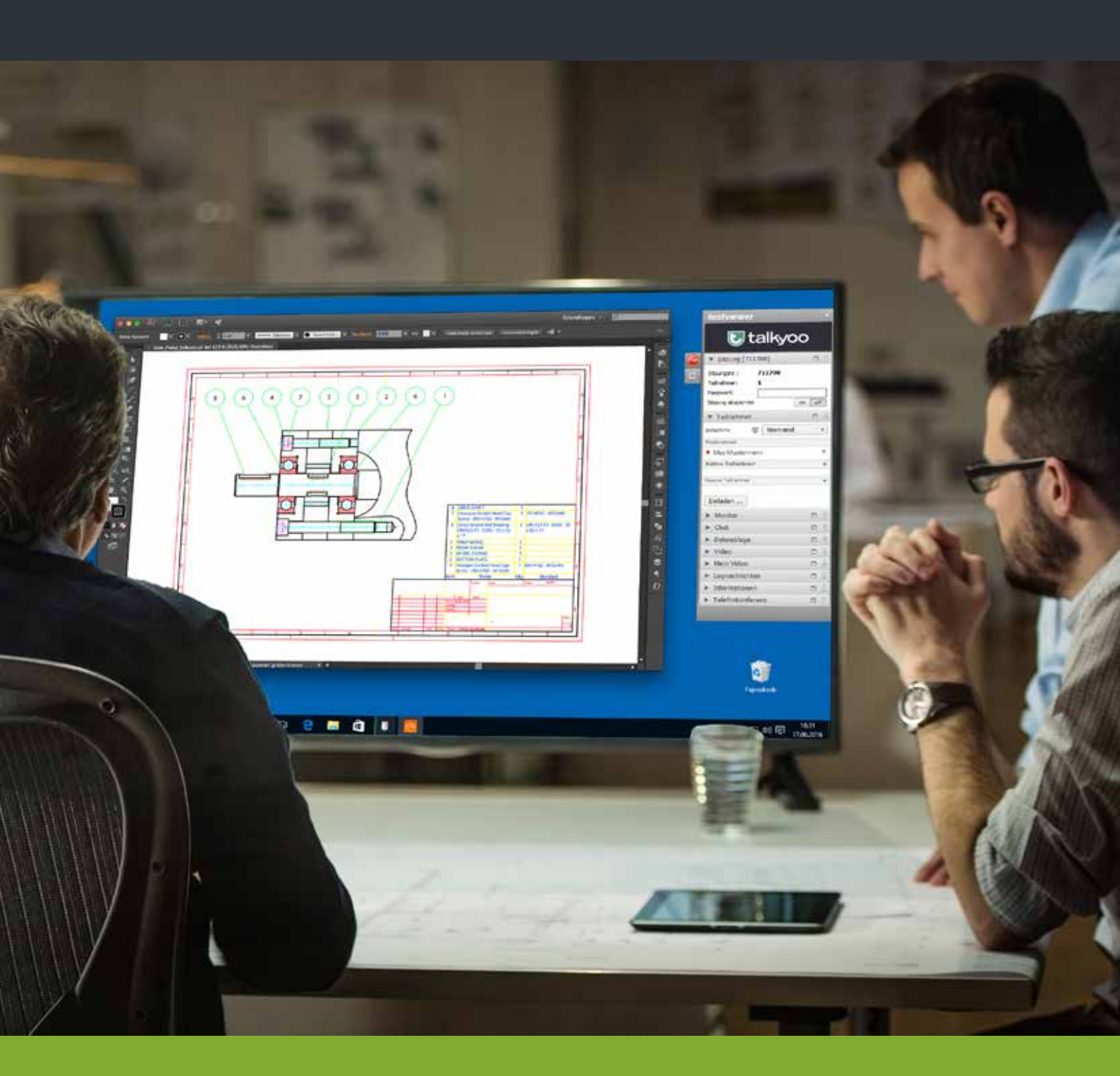

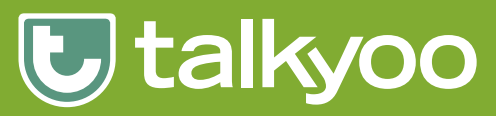

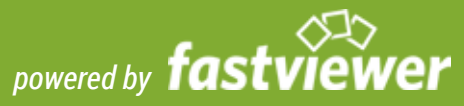

## 1. FastMaster Download

In Ihrer Konferenzraum-Verwaltung, im Menü Webkonferenz finden Sie den Download für die FastMaster.exe.

Dieses Programm ist das Moderatormodul, mit dem Sie die Webkonferenz abhalten.

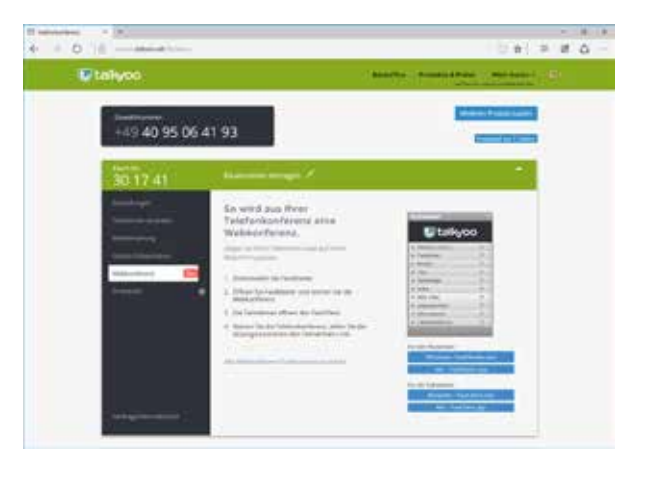

#### 2. FastClient verteilen

- A. Die FastClient.exe ist f
  ür die Teilnehmer Ihrer Webkonferenz. Die Gr
  öße des Moduls erlaubt z.B. den Versand per Mail um spontane Webkonferenzen abzuhalten.
- B. Sie laden Ihre Teilnehmer über talkyoo ein. Wir fügen Ihrer Einladung die Download-Links für den FastClient und ein PDF für den Schnellstart der Teilnahme an Ihrer Webkonferenz hinzu.

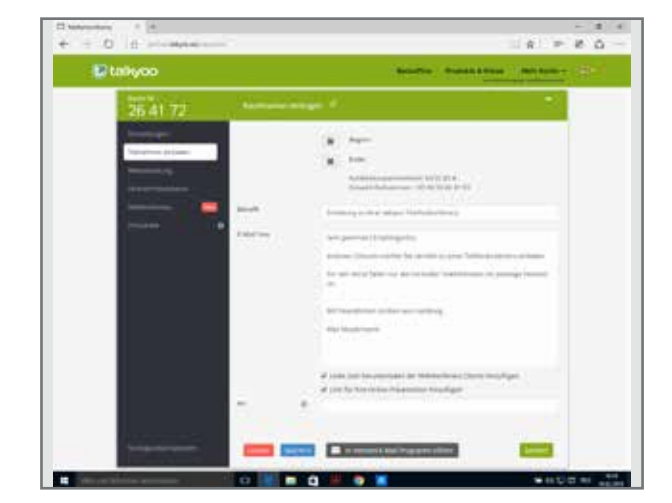

#### 3. FastMaster starten

Nach dem Start der FastMaster.exe und dem Verbindungsaufbau zum Webkonferenz-Server öffnet sich die Sidebar mit allen Funktionsleisten auf der linken Seite.

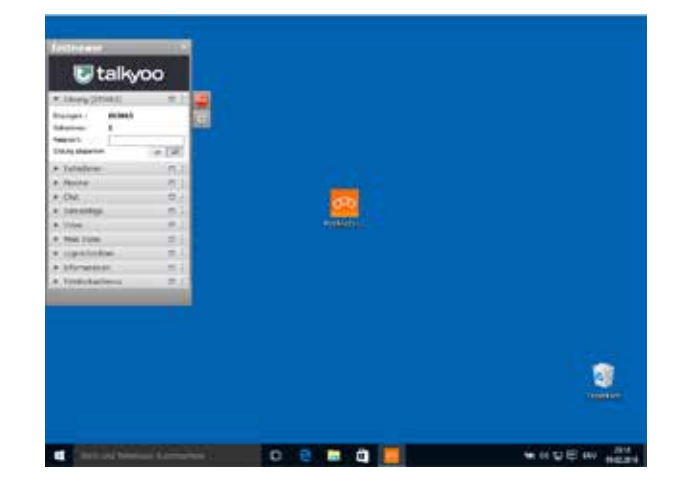

## 4. Telefonkonferenz starten

In Ihrer Sidebar ganz unten finden Sie die Funktionleiste Telefonkonferenz.

- Wählen Sie Ihre Einwahlnummer
- Geben Sie die Raumnummer ein
- Bestätigen Sie mit der Raute #

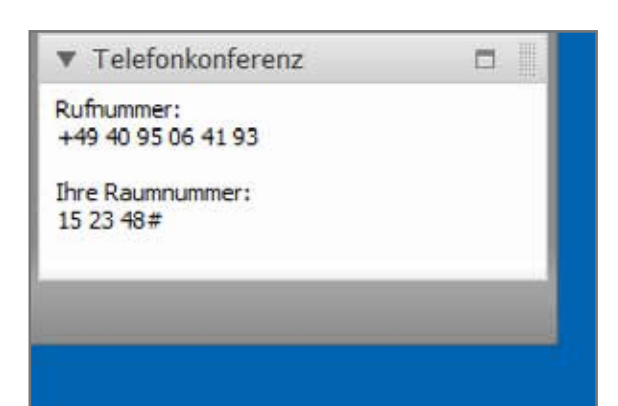

#### 5. Die Freigabe Ihre Programme

Wenn der erste Teilnehmer sich mit seinem FastClient über den Webkonferenz-Server mit Ihnen verbindet, erscheint ein Dialog-Fenster.

Hier stellen Sie ein, welche Programme während der Webkonferenz angezeigt werden dürfen.

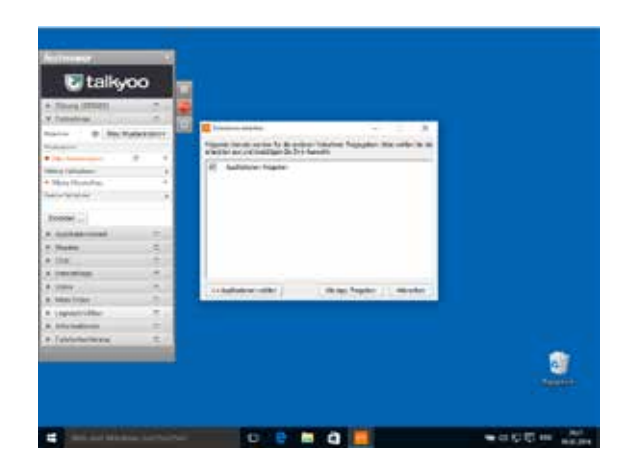

## 6. Ihre Webkonferenz beginnt

Minimieren Sie die Sidebar, damit sich die Teilnehmer ganz auf die Vorführung Ihrer Inhalte konzentrieren können.

Die Teilnehmer Ihrer Webkonferenz können einen Punkt auf Ihrem Bildschirm mit einem Zeigepfeil markieren.

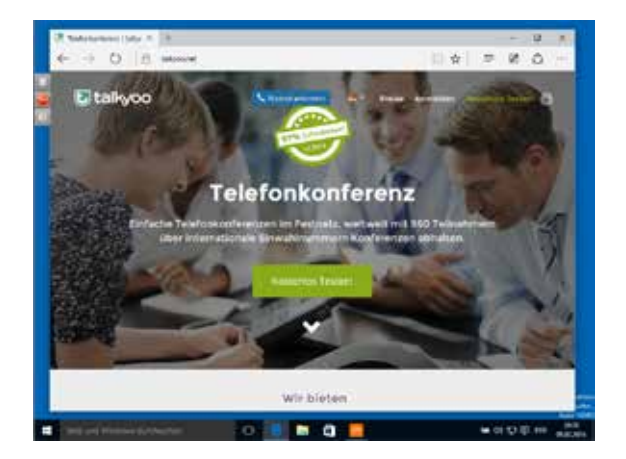

Ausführliche Informationen finden Sie in dem Handuch für Webkonfernzen.

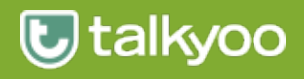

## Webkonferenz Support

Sollten Sie technische Unterstützung zu dem Programm FastMaster oder FastClient benötigen, wenden Sie sich bitte an die Hotline unseres Partners FastViewer.

## Telefon: +49 9181 509 56-28

Sie erreichen uns von 8 bis 17 Uhr.

Mail: support@fastviewer.com

# **Telefonkonferenz Support**

Haben Sie Fragen zu Telefonkonferenzen mit talkyoo, dann hilft Ihnen unsere talkyoo Hotline gern weiter.

#### Telefon: +49 40 99 99 99 52

Sie erreichen uns von 9 bis 18 Uhr.

Mail: support@talkyoo.net

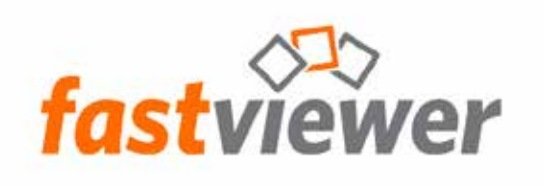

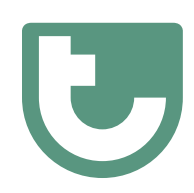

https://www.talkyoo.net/de/telefonkonferenz\_webkonferenz

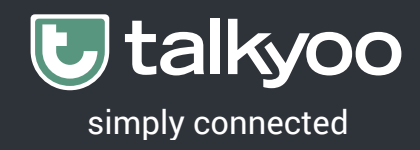